## 「医療機関向け総合ポータルサイト」のユーザー登録手順

(2024/3/27 時点)

- インターネットを開き、「医療機関向け総合ポータルサイト」で検索します。
   「医療機関等向け総合ポータルサイト」をクリックします。

表示例)

| 201017                                                                         |                                                                             |
|--------------------------------------------------------------------------------|-----------------------------------------------------------------------------|
| ServiceNow<br>https://iryohokenjyoho.service-now.com。csm :<br>医療機関等向け総合ポータルサイト | ※「 <u>総合</u> 」と付くものをクリックしてください。                                             |
| 4日前 — 医療機関等向け総合ボータルサイトでは、<br>ついて、利用申請や補助金申請を実施いただけます                           | service-now.com<br>https://iryohokenjyoho.service-now.com/csm?id=csm_index  |
|                                                                                | 医療機関等向け総合ポータルサイト - 医療機関等向け総合<br>ウェブ電子カルデ情報共有サービス: 医療機関等向け総合ポータルサイトでは、医療機関等の |

又は下記 URL をクリックします。

https://iryohokenjyoho.service-now.com/csm

2. ポータルサイトのページが開きます。

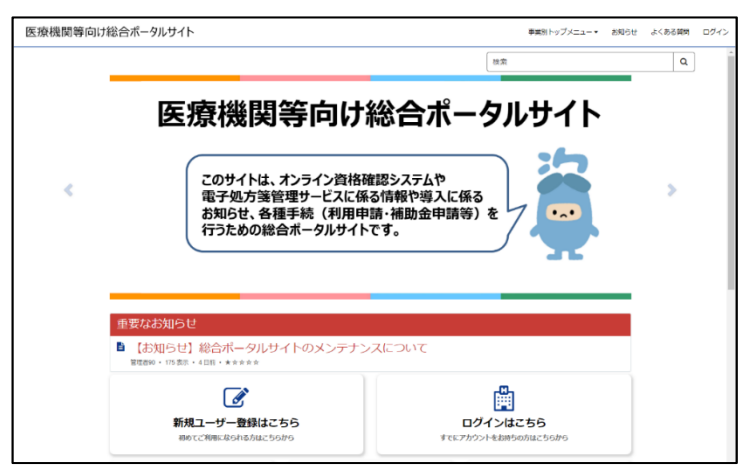

3.「新規ユーザー登録はこちら」をクリックします。

| 医療機関等向け | 総合ポータルサイト                                                                                       | 事業別トップメニュー▼ | お知らせ | よくある質問 | ログイン |
|---------|-------------------------------------------------------------------------------------------------|-------------|------|--------|------|
|         | 8                                                                                               | 察           |      | ٩      | Â    |
|         | 医療機関等向け総合ポータ                                                                                    | ッルサイト       |      |        |      |
| ٢       | このサイトは、オンライン資格確認システムや<br>電子処方箋管理サービスに係る情報や導入に係る<br>お知らせ、各種手続(利用申請・補助金申請等)を<br>行うための総合ボータルサイトです。 |             |      | >      |      |
|         | 重要なお知らせ                                                                                         |             |      |        |      |
|         | 【お知らせ】総合ボータルサイトのメンテナンスについて<br>3回時間の・175日、+16日、+★★★★★★                                           |             |      |        |      |
|         |                                                                                                 | クします。       |      |        |      |

4.「新規ユーザー登録はこちら(医科・歯科・調剤・訪問看護)」をクリックします。

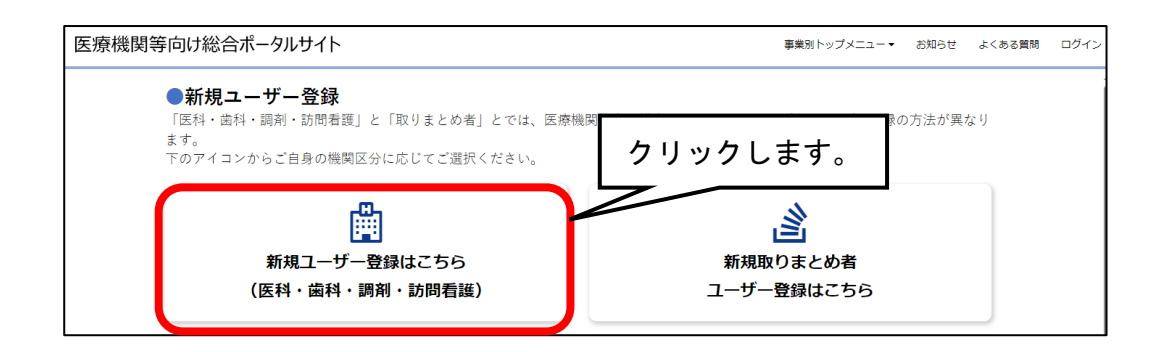

5. 必要事項入力し、「登録」ボタンをクリックします。

| 医療機関等向け総合ポータルサイト                                                                                                    |                        | +   | ②クリックします。                                                         |
|----------------------------------------------------------------------------------------------------|------------------------|-----|-------------------------------------------------------------------|
| ユーザー登録<br>・ 必須<br>・ 姓<br>例) 基金<br>※各種申請手続きに係る担当者情報を入<br>・ 所属機勝選択                                                                                                    | *名<br>例 太郎<br>カしてください。 |     | 登録<br>音話:<br>名 都選府県<br>開着証ステーション-ド (7柄)<br>開着証ステーション/名<br>変音 (使予) |
| <ul> <li>6:訪問者課ステーション</li> <li>都道府県         <ul> <li>ホレー</li> <li>点数表コード</li> <li>6:訪問者課ステーション</li> <li>訪問者課ステーションコード(7桁)</li> <li>例) 0123456</li> </ul> </li> </ul> |                        | · · |                                                                   |
| 訪問看護ステーションコード(10년)<br>入力内容に応じて自動入力されます。                                                                                                    | 2<br>X                 |     |                                                                   |

|                                       | ~入力内容~                       |
|---------------------------------------|------------------------------|
| ・担当者姓/担当者名                            | Z                            |
| • 所属機関選択                              | ※「6:訪問看護」を選んでください。           |
| •都道府県                                 |                              |
| ・医療機関等コード                             | ※訪問看護ステーションコード(7桁)を入力してください。 |
|                                       | 介護保険の事業所番号ではありません。           |
| • 医療機関名                               | ※訪問看護ステーション名を入力してください。       |
| ・開設者(漢字)                              | ※法人名を入力してください                |
| ・電話番号                                 |                              |
| ・メールアドレス                              |                              |
| ・パスワード/パスワ                            | フード(確認用)                     |
| ※パスワードを検言                             | すいただき、入力してください。              |
| ※8 文字以上(アルファベット大文字/小文字/数字をそれぞれ1文字以上)」 |                              |
| ・利用規約に同意                              |                              |
|                                       |                              |

- 6. 入力内容の確認画面が表示されますので、内容をご確認の上、「OK」をクリックします。
- 7. ユーザー登録の際に登録したメールアドレス宛にメールが届きますので、メールに記載されている URLをクリックします。(手順6実施後、24時間以内に行ってください。)
  - 例)メールの例 ※「【医療機関等向け総合ポータルサイト】ユーザー登録手順」より抜粋

| 基金 太郎(訪看) 様                                                                                                    |                                                                 |
|----------------------------------------------------------------------------------------------------|-----------------------------------------------------------------|
| 総合ボータルサイトへご登録いただきありがとうございます。<br>以下URLに遷移することで、ユーザー登録が完了します。<br>====================================                                                                           | クリックします。                                                        |
| ユーザ登録完了は以下からお願いいたします。                                                                                                    |                                                                 |
| https://irvohokenivohostg.service-now.com/api/now/v1/extuseronboarding?<br>token.id=b24roRWDOPhrLZvXEM1HRvmRm5MFIm4K&portal.id=89275a53cb1302                                 | :0000f8d856634c9c51&request_id=754c4c0d934846100111b7701bba107a |
| <ul> <li>※本URLの有効期限は24時間となります。</li> <li>※本メールは送信専用です。本メールへの返信にはご回答できません。</li> <li>※本メールにお心当たりのない場合やご不明な点がある場合は以下よりお問い</li> <li>************************************</li></ul> | 合わせください。<br>*********                                           |

8. WEB サイトが開くので、「ユーザー登録完了はこちら」をクリックします。

ユーザー登録の完了画面が表示されます。以上で、ユーザー登録が完了となります。

## 「医療機関向け総合ポータルサイト」は、

ユーザー名欄に手順5で入力したメールアドレスを、パスワード欄に手順5で設定したパスワードを 入力することで、ログインが可能になります。

~メモ~

| メールアドレス |  |
|---------|--|
| パスワード   |  |

ポータルサイト登録日: 年 月 日